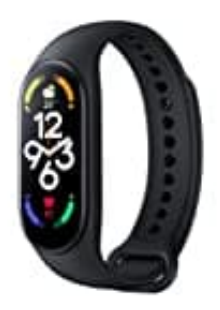

## Xiaomi Mi Smart Band 7

## **Bildschirmsperre-Passwort einrichten**

Die Bildschirmsperre schützt dein Smart Band vor Fremdbedienung und vor versehentlicher Aktivierung. Wie erstelle ich eine Bildschirmsperre und richte diese ein? Dies funktioniert ganz einfach. Befolge dazu einfach nachstehende Schritte.

## Voraussetzung: Das Band muss eingerichtet und verbunden sein.

1. Aktiviere das Display und wische von **unten nach oben**, um das Menü zu öffnen.

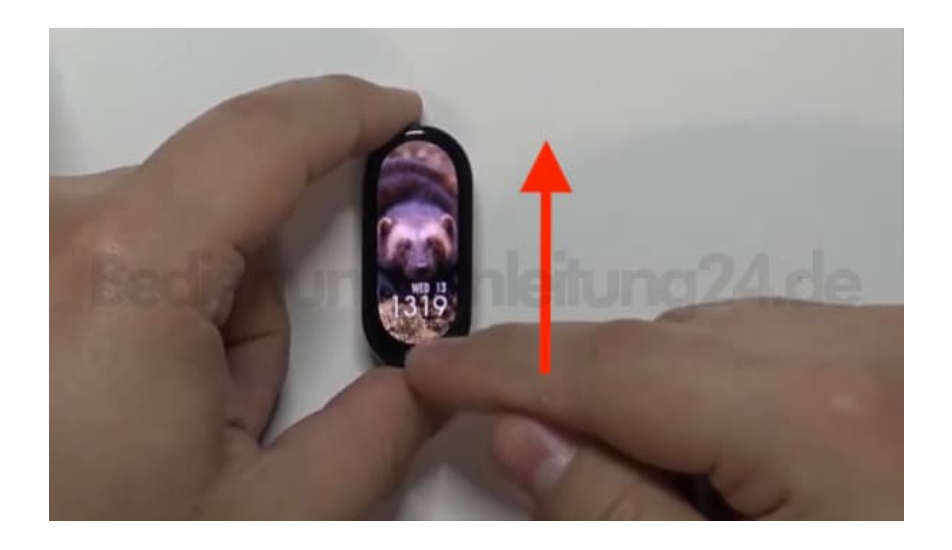

2. Scrolle nach unten bis zum Punkt **Settings/Einstellungen**.

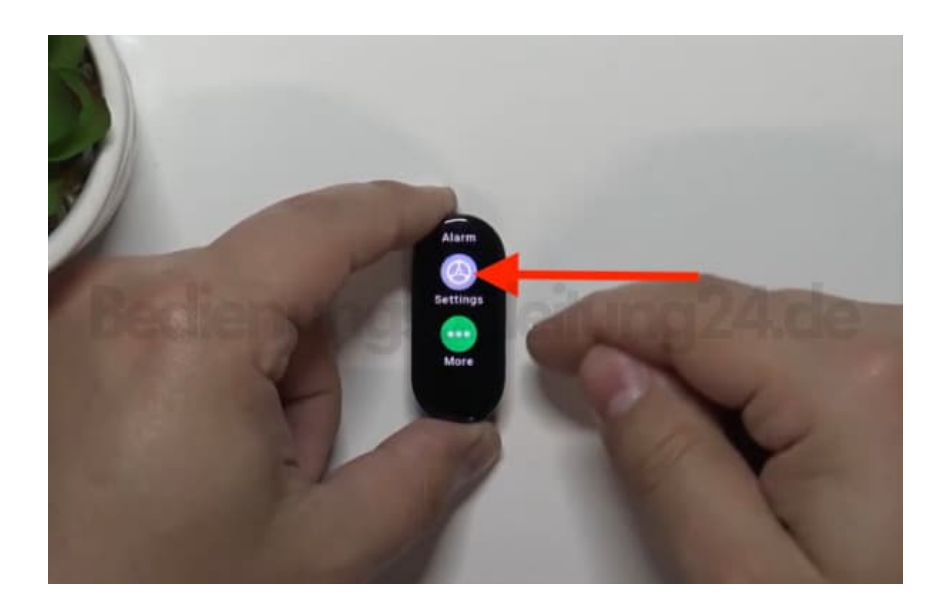

3. Scrolle wieder nach unten bis zum Menüpunkt Lock Screen/Sperrbildschirm und tippe diesen an.

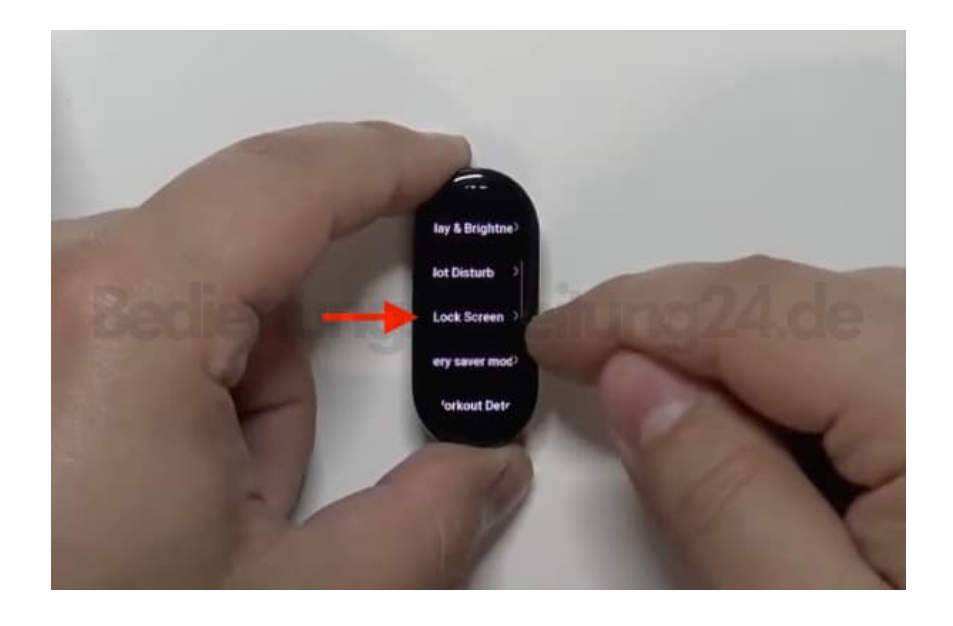

4. Wähle Device Password/Gerätepasswort.

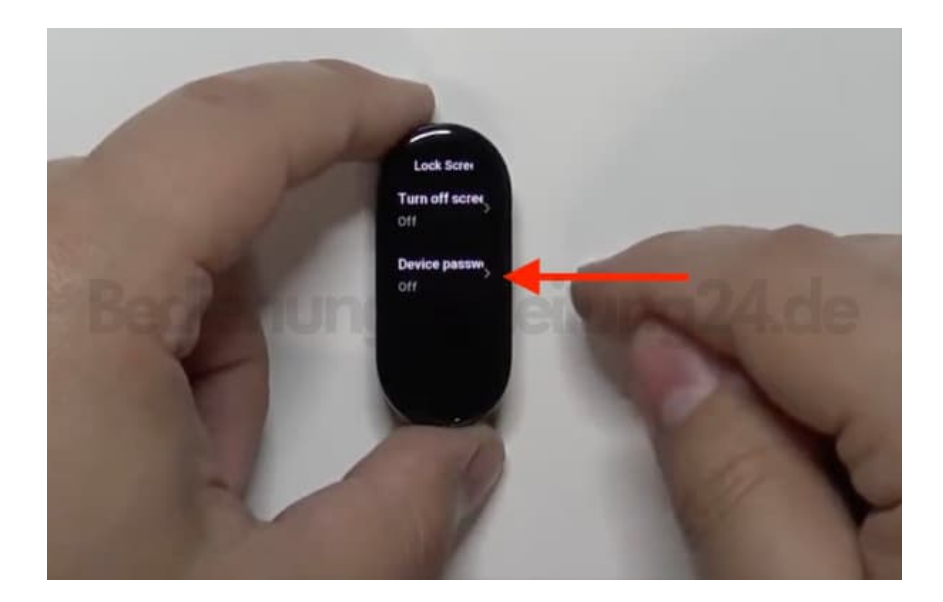

5. Tippe erneut auf **Device Password/Gerätepasswort**.

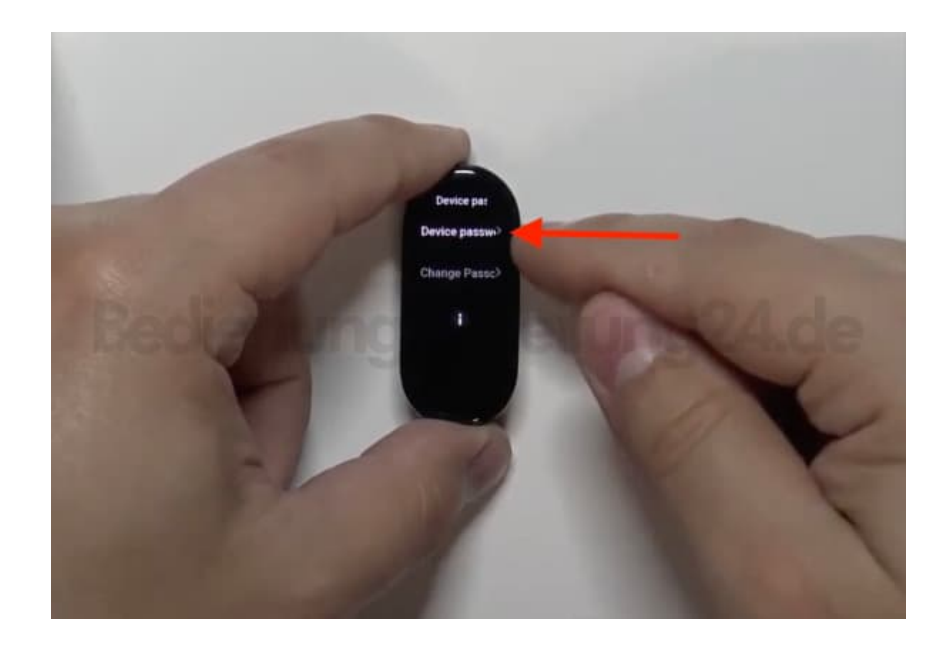

6. Aktiviere nun die Funktion, indem du auf den Schalter tippst. Dieser wird blau und signalisiert die Aktivierung.

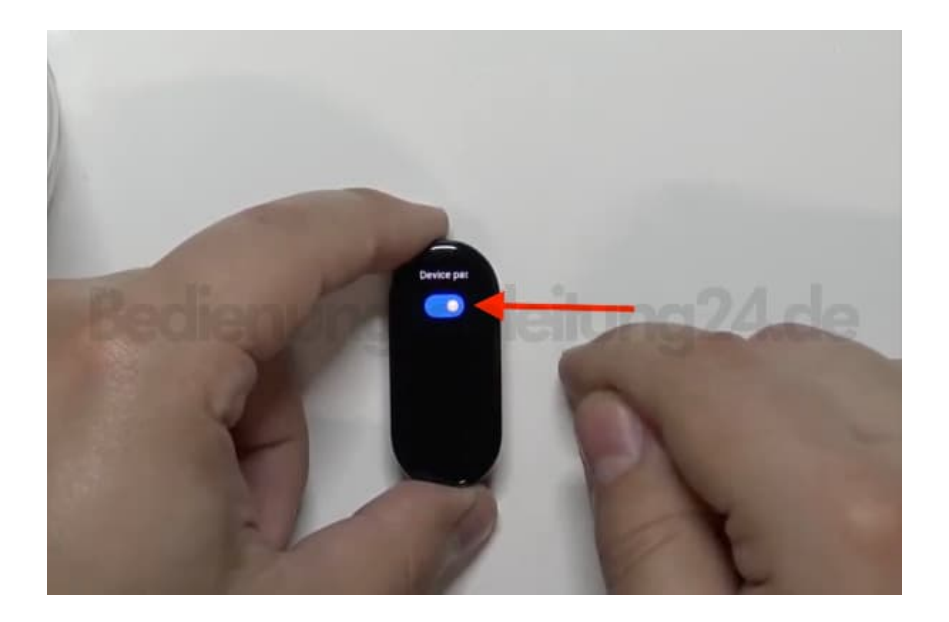

7. Überlege dir nun einen 6-stellig Zahlencode und tippe diesen über die angezeigte Zifferntastatur ein.

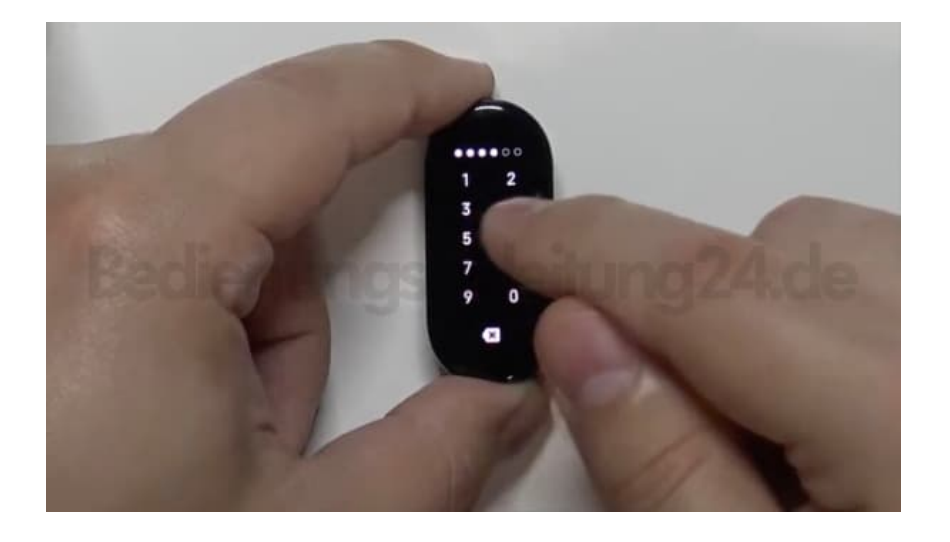

8. Zur Bestätigung gib den Code erneut ein.

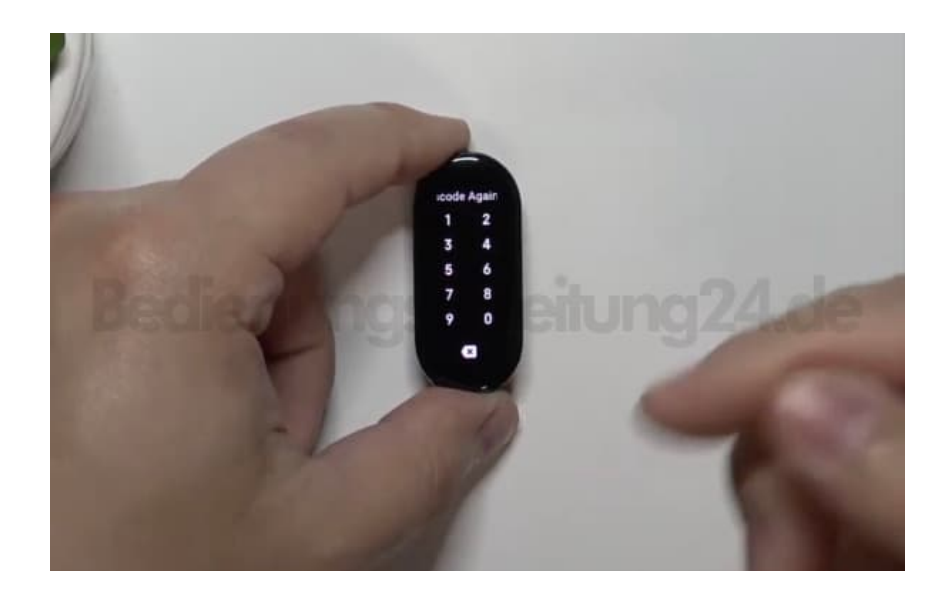

9. Du kannst das Menü nun verlassen. Die Einstellung wurde übernommen und gespeichert. Die Einrichtung des Passworts ist damit beendet.

WICHTIG: Merke dir diesen Zahlencode sehr gut! Du kannst diesen zwar auch ändern, aber dazu brauchst du den aktuell gespeicherten.